| • SØRLANDET SYKEHUS MO                   | Medisinsk serviceklinikk |             |              |           |  |
|------------------------------------------|--------------------------|-------------|--------------|-----------|--|
| Teknisk validering av kvalitetskontrolle | Side 1 av 4              |             |              |           |  |
| Medbio SS                                |                          |             |              |           |  |
| Dokumentplassering:                      | Godkjent dato:           | Gyldig til: | Dato endret: | Revisjon: |  |
| II.MSK.MBio.6.2.1.3-1                    | 24.04.2024               | 24.04.2026  | 24.04.2024   | 8.00      |  |

DISTRIBUSJONSLISTE: EK, valideringsrom enhet Automasjon

ENDRINGER FRA FORRIGE VERSJON: Lese som ny! Oppdatert og presisert kommentering av kontroll varsler. 2/4-24 Jane

# HENSIKT

Generell beskrivelse av kontrollvalidering i Infinity, samt forslag til CobasPro.

## **OMFANG**

Gjelder for alle bioingeniører som bruker cobas infinity.

## AKKREDITERT

Ja

# UTFØRELSE

## Generellt om Infinity.

For å komme til kontrollvaliderings bildet:

- Velg snarveien under Favorites kalt QC result review, eller trykk Main Menu QC QC result review
- Velg Available filters (øverst til venstre) Velg filteret for den aktuelle arbeidsstasjon

QC-results review-tabellen kommer opp. Tabellen fungerer som et excel ark. Klikk på en «tittel» i øverste rad og tabellen sorteres etter denne.

- Kontrollresultat er godkjent

🖕 - Varsel om at en kontrollregel ikke er oppfylt, uten at prøveresultater holdes tilbake.

- Varsel om at et kontrollresultat ikke er godkjent, medfører at prøveresultater holdes tilbake frem til kontrollfeilen er tatt hånd om.

I kolonnen Multi-rule QC angis hvilke kontrollregel som ikke er oppfylt. (Eksempel)

| QC status    | Multi-rule QC | Review       |
|--------------|---------------|--------------|
|              | 😑 2x2s        | $\checkmark$ |
| $\checkmark$ | •             | $\checkmark$ |
| $\checkmark$ |               | $\checkmark$ |

# Merk av et kontrollresultat

marker i firkantet boks helt til venstre, følgende knapper kommer opp nederst i skjermbildet:

- •Comment:
- Legg på en kommentar på gjeldende kontrollresultat •Status to «Error»: Lås en analyse (kommentar obligatorisk)
- •Status to «OK»: Lås opp en analyse (kommentar obligatorisk)
- •Affected results: Se på prøveresultater som er påvirket av en ikke godkjent kontroll, muliggjør
- blant annet omkjøring av allerede utgitte prøvesvar for å kontrollere at de er korrekte •Accept res.: Godkjenn et kontrollresultat.

Forkast et kontrollresultat, resultatet vil da ikke vises i statistikken. •Reject res.:

| DokumentID:D35734                                   |               |                                 |                                          |  |  |  |
|-----------------------------------------------------|---------------|---------------------------------|------------------------------------------|--|--|--|
| Utarbeidet av:                                      | Fagansvarlig: | Godkjent av:                    | Verifisert av:                           |  |  |  |
| Fagbioingeniører Cobas Pro Enhetsleder Eva B Kjølås |               | Avdelingssjef Marianne Skomedal | 24.04.2024 - Kvalitetskoordinator Ingunn |  |  |  |
|                                                     |               |                                 | Gåsvær                                   |  |  |  |

| • • SØRLANDET SYKEHUS | Teknisk validering av kvalitetskontroller i Infinity. Enhet Automasjon, |                          |                |                                    |           |  |  |
|-----------------------|-------------------------------------------------------------------------|--------------------------|----------------|------------------------------------|-----------|--|--|
| •                     | Medbio SSK                                                              |                          |                |                                    |           |  |  |
| Dokumentplassering:   | Utarbeidet av:                                                          | Fagansvarlig:            | Godkjent dato: | Godkjent av:                       | Revisjon: |  |  |
| II.MSK.MBio.6.2.1.3-1 | Fagbioingeniører Cobas Pro                                              | Enhetsleder Eva B Kjølås | 24.04.2024     | Avdelingssjef Marianne<br>Skomedal | 8.00      |  |  |

#### Endre kontrollstatus til OK

Dersom man vurderer et kontrollresultat til å være OK selv om det bryter med kontrollreglene for den aktuelle analysen, kan man overstyre alarmen manuelt.

Huk av for kontrollresultatet med QC status Error 🛆 i QC-results review-tabellen. Trykk Status to «OK», skriv

årsak/begrunnelse i kommentarfeltet. Trykk status to Ok og QC status endres til Accepted 📈

## Endre kontrollstatus til Error

Dersom man vurderer et kontrollresultat til ikke å være OK, kan man aktivere QC-alarm manuelt.

Huk av for kontrollresultatet med QC status Accepted i QC Results review-tabellen.

Trykk Status to «Error», skriv årsak/begrunnelse i kommentarfeltet. Trykk status to Error.

QC status endres til Error 🗥

# Vise kontrollresultater i Levy-Jennings-diagram

Trykk på rundingen 🔵 på den aktuelle kontrollen (under kolonnen 🛛 venstre side). Huk evt av for flere kontroller for å se disse i samme diagram.

## På CobasPro SSK vurderes kontrollene etter følgende regler:

#### Rødt resultat:

Kontrollregel 1-3s. (Et resultat utenfor 3 SD) Tiltak kreves. Analysen maskeres til årsaken er funnet. Kontrollsvaret må rejectes og evtuelle prøver reanalyseres.

#### Gult resultat:

Kontrollregel 2-2s (To resultater på <u>samme kontroll</u> utenfor 2SD på samme side), advarsel-regel. Analysen kan benyttes mens årsaken undersøkes, Nivå endring, ny reagens lot, ect. Gi beskjed eller konferer med fagbioingeniør både hvis problemet løses eller ikke løses. For feilsøking, se brukerveiledningen under: «Vurdering av kontroller i cobas-infinity».

Alle kontroll varsler (både gule og røde) må kommenteres og settes i status ok, San Grønn huk kommer på resultatet. Hvis dette ikke gjøres vil det komme feilmelding på etterfølgende kontroller selv om disse er ok.

# Forslag til vurdering av dagens kontroller, eksempel

(Henvisninger, se bilde neste side)

- Logg inn i Infinity → velg QC review results eller velg Main Menu –QC QC result review. QC result review kommer opp. Velg filter for det instrument som skal vurderes.
- 2. Trykk på QC status (A)

Dagens kontrollverdier sorteres etter status, de med «varselstrekant» kommer på toppen.

Gule varsels trekanter, analyseringen kan startes og vurderinger gjøres etterpå.

Røde varsels trekanter<sup>4</sup>, analysen maskeres, <u>MÅ</u> vurderes og evt tiltak gjøres før analyseringen av aktuell analyse kan startes

| • SØRLANDET SYKEHUS                          | Teknisk validering av kvalitetskontroller i Infinity. Enhet Automasjo<br>Medbio SSK |                                           |                              |                                                    |                   |  |
|----------------------------------------------|-------------------------------------------------------------------------------------|-------------------------------------------|------------------------------|----------------------------------------------------|-------------------|--|
| Dokumentplassering:<br>II.MSK.MBio.6.2.1.3-1 | Utarbeidet av:<br>Fagbioingeniører Cobas Pro                                        | Fagansvarlig:<br>Enhetsleder Eva B Kjølås | Godkjent dato:<br>24.04.2024 | Godkjent av:<br>Avdelingssjef Marianne<br>Skomedal | Revisjon:<br>8.00 |  |

- Se på kurven for analysene med trekantvarsler.
  Trykk på Test (B), dagens kontrollverdier sorteres etter analyse → Merk alle kontroller for ønsket analyse (Merk i rundingen, C).
- Levey\_Jennings Chart kommer opp → Huk av for «show previous results (days) velg f.eks 7 dager (D)→ Vurder om det er trend, slenger, feil kontroll ect.

(H) Trykk her og det kommer opp en beskrivelse av de forskjellige symboler i diagrammet.

- Trykk på QC status, så de med «varselstrekant» kommer på toppen igjen.
  \*Alle varsler må kommenteres og settes i status ok, ellers vil feilmeldingen videreføres til neste kontrollanalysering, selv om denne er ok.
  - \* Merk Kontrollen/analysen (E) → Velg enten Accept res eller Reject res. → I kommentarfeltet skrives inn hvilke vurderinger som er gjort → trykk på Accept/Reject for å lagre kommentaren. Kommentaren vil legge seg i Review kolonnen (F)
  - \* Velg enten Status til «Error» eller Status til «OK» → I kommentarfeltet skrives inn hvilke vurderinger som er gjort → trykk på «Error» eller »Ok» for å lagre kommentaren. Kommentaren vil legge seg i QC status kolonnen (G)
- Er et kontroll resultat rejected må de prøvene som evt. er analysert på analysen reanalyseres.
  Benytt følgende prosedyrer eller er det kun 1 eller 2 prøvesvar merk alle analyser med mørkeblå i valideringsbildet velg repetitions.

<u>Hvordan finne frem prøver til reanalysering ved feil utgitte svar fra Cobas Pro, Medbio SSK</u> Korrigering av resultater og kommentarer i Unilab LV SSHF

| • SØRLANDET SYKEHUS                          | Teknisk validering av kvalitetskontroller i Infinity. Enhet Automasjon,<br>Medbio SSK |                                           |                              |                                                    |                   |  |
|----------------------------------------------|---------------------------------------------------------------------------------------|-------------------------------------------|------------------------------|----------------------------------------------------|-------------------|--|
| Dokumentplassering:<br>II.MSK.MBio.6.2.1.3-1 | Utarbeidet av:<br>Fagbioingeniører Cobas Pro                                          | Fagansvarlig:<br>Enhetsleder Eva B Kjølås | Godkjent dato:<br>24.04.2024 | Godkjent av:<br>Avdelingssjef Marianne<br>Skomedal | Revisjon:<br>8.00 |  |

Menu 😵 🄇 ≽ ★ QCQC result review

| ۷N  | ain  | table   |                     |                  |                    |                   |                     |                 |                  |              |        |              |       |              |       |                     |        |              |             |    |
|-----|------|---------|---------------------|------------------|--------------------|-------------------|---------------------|-----------------|------------------|--------------|--------|--------------|-------|--------------|-------|---------------------|--------|--------------|-------------|----|
| Ava | labi | e filte | 5                   | ¥ Filtere        | d by: Date: Last w | eek, Location: SS | K, Instrument: Cust | omized, QC cont | trol: Customized |              |        |              |       |              |       |                     |        |              |             |    |
| 1   | С    | ) L     | J Location          | Instrument       | Test B             | Control           | Bottle status       | Bottle S/N      | QC status        | Auti-rule QC | Review | Result       | Range | Target value | SD    | Date                | R1 lot | R2 lot       | Control lot | F  |
| ľ   | C    | 1       | - SSK               | PELLE - c503     | SGENT              | ANCC2             | Standby             | 1021            | Δ                | 🔵 1xKs(3)    | 1      | 1.42         | 43    | 1.81         | 0.10  | 08/12/2022 11:18:18 | 642395 | 🔥 Assign man | 106856      | ٦. |
|     | C    | 1       | n SSK               | PELLE - c503     | SGENT              | ANCC2             | Standby             | 1021            | Δ                | 🔴 1xKs(3)    | XB     | <b>P</b> .41 | 41    | 1.81         | 0.10  | 08/12/2022 09:38:20 | 642395 | 🛆 Assign man | 106856      |    |
|     | Γ    |         | r SSK               | PELLE - c503     | SLIPC              | ANCC3             | Current             | 18899           | G                | 2x2s         | V      | 152          |       | 139          | 5.60  | 06/12/2022 19:12:12 | 668734 | 🔥 Assign man | 210685      |    |
|     |      | E       | r SSK               | PELLE - e801-2.1 | SFERRC             | SS21E             | Current             | 12422           | Δ                | 0 2x2s       | 1      | 87.10        |       | 96           | 3.80  | 09/12/2022 14:41:14 | 652139 | 🔥 Assign man | 2021        |    |
|     | Ē    |         | n SSK               | PELLE - e801-2.1 | SFERRC             | SS21E             | Current             | 12422           | Δ                | 2x2s         | 1      | 87.70        |       | 96           | 3.80  | 06/12/2022 14:41:20 | 652139 | 🛆 Assign man | 2021        |    |
| ľ   | L    | 1       | r SSK               | PELLE - c503     | PAMON              | AMMA              | Current             | 559             | 1                | •            | 1      | 233          |       | 224.30       | 11.22 | 12/12/2022 10:52:27 | 619749 | 🔥 Assign man | 587881      |    |
|     | C    | 1       | n SSK               | PELLE - c503     | PAMON              | AMMN              | Current             | 559             | 1                | •            | 1      | 66.80        |       | 64.80        | 3.24  | 12/12/2022 10:52:23 | 619749 | 🔥 Assign man | 623127      |    |
| :   | C    | 1       | n SSK               | PELLE - c503     | SHDL               | ANCC3             | Current             | 2447            | V 🖬              | •            | 1      | 1.71         |       | 1.70         | 0.10  | 12/12/2022 10:17:06 | 626113 | 🛆 Assign man | 210685      |    |
|     | C    |         | ≏ <mark>B@</mark> K | PELLE - c503     | SHDL               | ANCC2             | Current             | 2447            | V 🖬              | 😑 2x2s       | 1      | 1.08         |       | 1.01         | 0.03  | 12/12/2022 10:17:03 | 626113 | 🔥 Assign man | 106856      |    |
|     | C    |         | n BSK               | PELLE - c503     | SHDL               | ANCC3             | Current             | 2447            | V 🖬              | •            | XB     | 1.75         |       | 1.70         | 0.10  | 12/12/2022 09:46:52 | 626113 | 🛆 Assign man | 210685      |    |
|     | C    | 1       | n SSK               | PELLE - c503     | SHDL               | ANCC2             | Current             | 2447            | 1                | 🕚 1xKs(3)    | ×BI    | 1.11         | XÞ    | 1.01         | 0.03  | 12/12/2022 09:46:48 | 626113 | 🔥 Assign man | 106856      |    |
|     | C    | 1       | n SSK               | PELLE - e801-2.2 | SB12C              | IMMLOW            | Current             | 129406          | 1                | •            | 1      | 177          |       | 175          | 15.75 | 12/12/2022 09:40:28 | 633052 | 🔥 Assign man | 210381      |    |
|     | C    | 1       | - SSK               | PELLE - c503     | SPTP               | SNC2              | Current             | 2238            | 1                | •            | 1      | 0.72         |       | 0.72         | 0.02  | 12/12/2022 09:39:04 | 627560 | 🛆 Assign man | 108895      |    |
|     | C    |         | r SSK               | PELLE - c503     | SPGL               | SNC2              | Current             | 4014            | 1                | •            | J      | 16.30        |       | 15.70        | 0.63  | 12/12/2022 09:39:00 | 643503 | 🔥 Assign man | 108895      |    |
| 1   | 4    |         |                     |                  |                    |                   |                     |                 |                  |              |        |              |       |              |       |                     |        |              |             | F  |

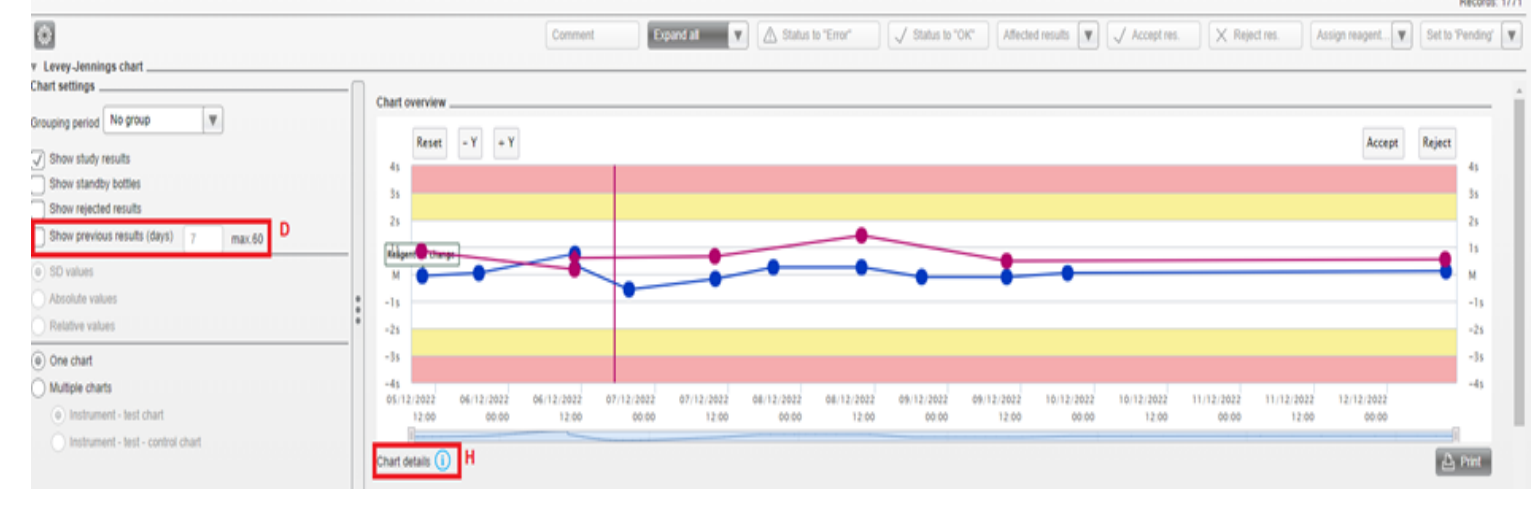

# Kryssreferanser:

| Korrigering av resultater og kommentarer i Unilab LV SSHF                        |
|----------------------------------------------------------------------------------|
|                                                                                  |
| Avvikshåndtering av intern kvalitetskontroll MedBio SSHF                         |
|                                                                                  |
| Cobas Infinity 3.03 user guide v.6.3. Analytisk enhet. Lab. avd. SSA             |
|                                                                                  |
| Cobas Infinity user assistance 3.03. Analytisk enhet. Lab. avd. SSA              |
|                                                                                  |
| Hvordan finne frem prøver til reanalysering ved feil utgitte svar fra Cobas Pro, |
| Medbio SSK                                                                       |
| Intern kvalitetskontroll- Medbio SSK                                             |
| Westgards kontrollregler med forklaring- Medbio SSK                              |
|                                                                                  |

**Eksterne referanser:**